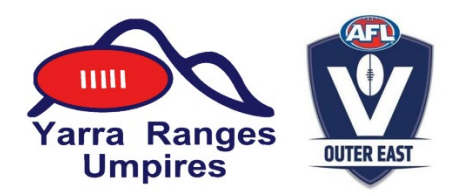

## Working With Children Check (WWCC) Instructions

It is a compulsory requirement for all AFLOE Field, Boundary and Goal Umpires who are turning 18 years of age anytime during 2020, or older, to have a valid Working With Children Check (WWC).

Please note that a WWC Check is valid for 5 years, so if you have previously submitted a WWC Check to the AFLOE, you do not need to do so again.

To simplify the process, you can now apply for the Working With Children Check online: <u>https://online.justice.vic.gov.au/wwccu/onlineapplication.doj</u>

#### Please follow the steps outlined below:

#### 1. Select 'Apply in Victoria' (highlighted below)

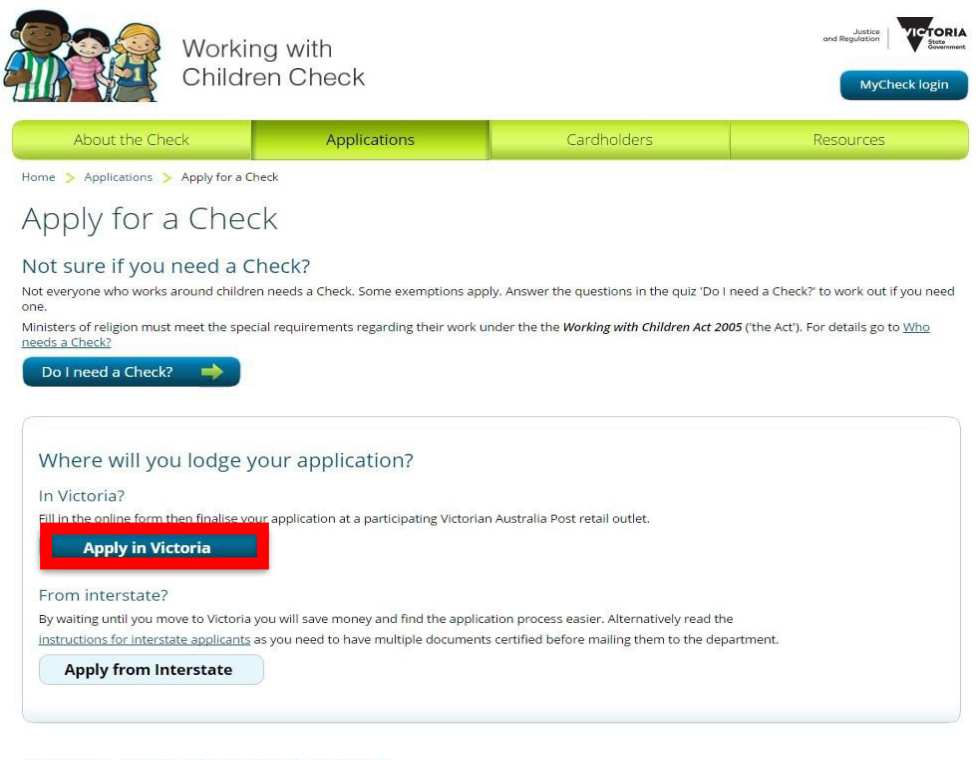

Have you applied for a Check before? If you have a Check and need to renew go to <u>Renew your Check</u>. If you have a Volunteer Check and need an Employee Check go to <u>Volunteer to Employee Check</u> 2. If you are unsure of your closest Post Office location, use the search bar to locate one. Boronia's postcode is 3155. Once you know where your closest Post Office location is, select 'Start Application' (highlighted below)

|                                                                                         | neck                                                                                                | Applications                                                                                      |                                                              | Cardholders                  |                   | Resources |
|-----------------------------------------------------------------------------------------|----------------------------------------------------------------------------------------------------|---------------------------------------------------------------------------------------------------|--------------------------------------------------------------|------------------------------|-------------------|-----------|
| Applications                                                                            | > Apply for a Check                                                                                 | > Apply in Victoria                                                                               |                                                              |                              |                   |           |
| ply in V                                                                                | 'ictoria                                                                                            |                                                                                                   |                                                              |                              |                   |           |
| e starting your app                                                                     | lication read the follo                                                                             | wing instructions:                                                                                |                                                              |                              |                   |           |
| eck the email that v<br>Australia Post your<br>ou are applying for<br>your postcode bel | will be sent to you with<br>photo will be taken at<br>an Employee Check y<br>ow to find the nearest | i instructions on how t<br>no charge to you<br>ou will need to pay the<br>participating Australia | o finalise your appl<br>e application fee.<br>a Post Outlet. | ication at Australia Post    |                   |           |
| About us                                                                                | Locations & hours                                                                                   | Business solutions                                                                                | Contact us                                                   |                              |                   |           |
|                                                                                         |                                                                                                    |                                                                                                   |                                                              |                              |                   | C         |
| ing for a Post Offic<br>ryour address, sub                                              | ns & hou<br>e, Post Box or Parcel<br>purb or postcode, ther                                         | J <b>I'S</b><br>Locker?<br>a choose a location typ                                                | pe. You may also s                                           | earch for one of our 100+ av | allable services. |           |
| ograh                                                                                   |                                                                                                    |                                                                                                   |                                                              |                              |                   |           |
| earch<br>ocation*                                                                       |                                                                                                    |                                                                                                   |                                                              | Type                         |                   |           |

3. If you have never applied for a WWCC before, select 'No' and make sure you also select the 'Volunteer' (this is so you do not need to pay for your WWCC) option. If you have applied for a WWCC before select 'Yes' but also make sure to select the 'Volunteer' option. Then select 'Next' (highlighted below)

| Now you are ready to start entering your details                              | All questions marked with an * are mandatory |
|-------------------------------------------------------------------------------|----------------------------------------------|
| Have you applied for a Victorian Working with Children Check before?*         |                                              |
| Yes                                                                           | No                                           |
| Do you need an Employee or Volunteer Check? *                                 |                                              |
| Employee                                                                      | Volunteer                                    |
| If you have not yet arranged volunteer child-related check work with any orga | nisation, please apply after doing so.       |
| Cancel Cancel                                                                 |                                              |

and Regulation

### 4. The next two pages require you to fill out your personal details and your contact details. Once completed, progress to step 5.

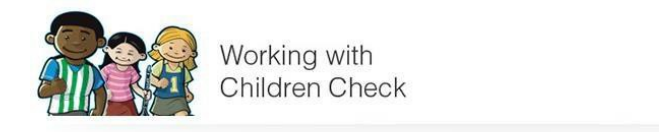

Application for a Working with Children Check Victoria

| <b>I</b>            |              | <u> </u>        |                         |        | ····•                 | ····•                   |
|---------------------|--------------|-----------------|-------------------------|--------|-----------------------|-------------------------|
| Type of application | Your details | Contact details | Organisation<br>details | Review | Identity verification | Consent and declaration |

### 5. Enter in the organisation details AFLOE as per below, then once completed, select 'Next'

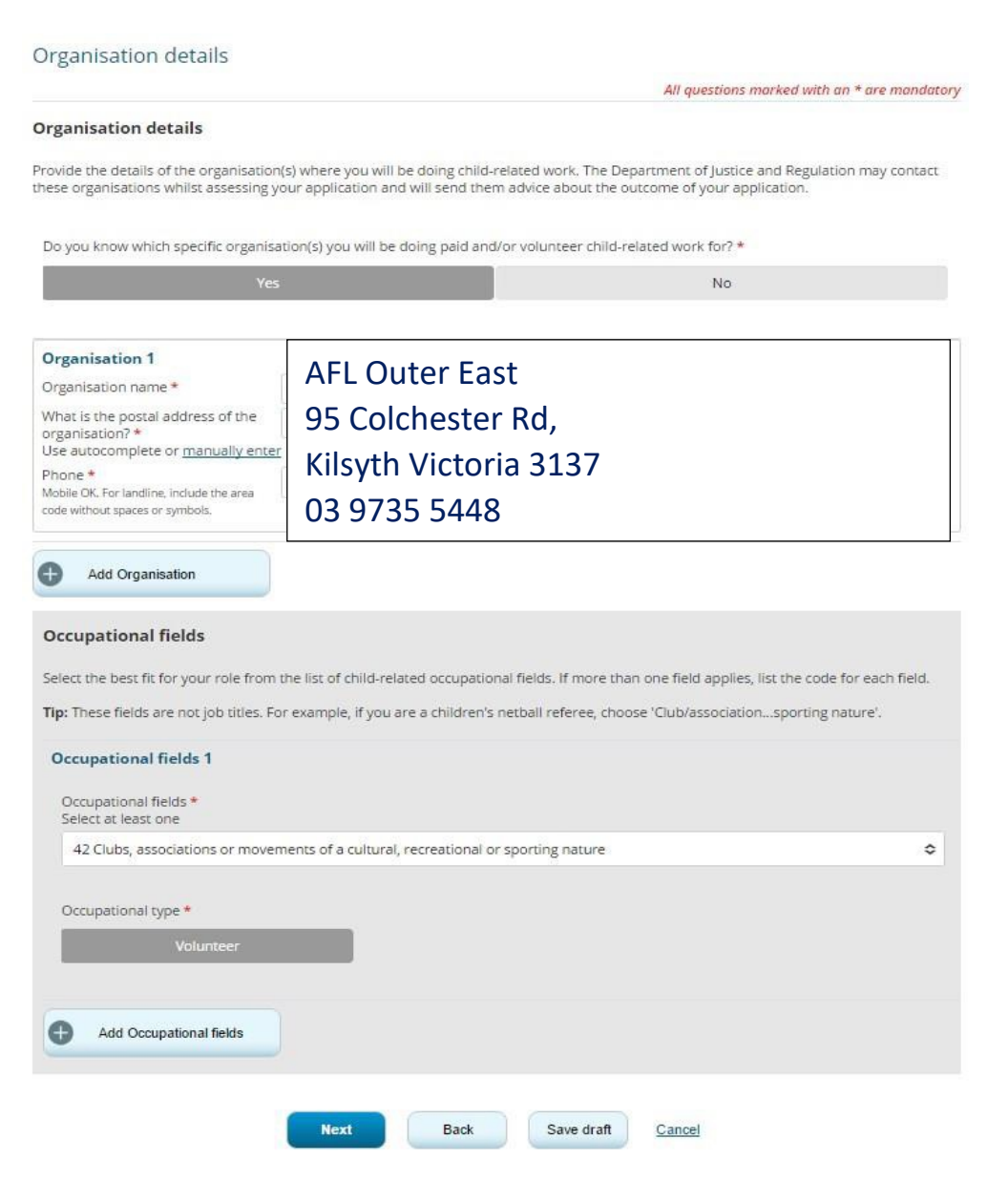

### 6. Review all the information you have submitted and then proceed to the next page 'Identity Verification'

### 7. You are required to verify your identity as part of your application for a Check.

You can verify your identity online if you have 2 (two) of the following documents, including one with your photo:

- Australian driver's licence or learner's permit
- Australian passport including a passport that has expired no more than 2 years ago
- Medicare card
- Current Australian visa or document for travel within Australia
- Immigration (Immi) card issued by the Australian Government
- Australian birth certificate
- Australian citizenship certificate
- State registry marriage certificate

Without this, Australia Post will not be able to verify your identity, and you will need to present multiple identity documents at Australia Post, to finalise your application.

Alternatively, you can verify in-person by taking multiple documents to a participating Australia Post outlet.

# 8. Once you have selected the way you would like to verify your identity you will then need to read and sign the 'consent and declaration' form and then submit your application.

| By ticking this box ar<br>am signing my Victoria | d clicking the 'Sign and Submit' button I agree that I have read and understood all of the above and that<br>an Working with Children Check application. |
|--------------------------------------------------|----------------------------------------------------------------------------------------------------|
|                                                  | SENL Limpire                                                                                                    |
|                                                  | SFNL Umpire                                                                                                    |

The government allows up to 2 weeks to process the WWC Check once your application is received.

Any Umpire who is turning 18 years of age in 2018, or older, must hold a WWC Check before the commencement of the EFL season. Otherwise you will not be permitted to participate in any EFL match. For more information on the WWCC, please visit the following page:

http://www.workingwithchildren.vic.gov.au/home/applications/